## 一秒通1MT.CN 建设银行快捷支付如何关闭 建设银行快捷支付关闭流程

我们知道快捷支付可以便利我们的网上购物,但是很多时候会容易被一些不法分子 利用这些便利,引得资金不安全。就有一些小伙伴想要关闭建行快捷支付。下面介 绍两种关闭的方法和详细的流程。

1.可在建设银行手机APP上操作:

第一步,需要开通建行手机银行功能,并在手机安装该软件。

第二步,点击进入建行手机银行,点击左上角登录,成功登录您的手机银行。

第三步,点击右上角的更多,进入设置选项。

第四步,进入设置界面的安全中心,在安全中心里我们进行其他操作。

第五步,在安全中心最后的选项中,有管理快捷支付,我们点击进入该选项。

第六步,将您要查询的卡号和手机号以及其他要求选项都填写完毕点击下一步。

第七步,进入管理快捷支付界面,提示您所查询的银行卡绑定的所有网站,您可以 点击下面的选项中止快捷支付业务。

2.可在建设银行官网上设置:

打开建设银行个人客户首页(网址在图片上),找到首页上的"电子银行",鼠标放在上面,会出现下面下拉菜单;

在下拉菜单中,找到"快捷支付管理"选项,点击进入。

在输入框中,输入自己的银行卡帐号,手机后四位,以及获得的验证码,点击下一步。

进入到自己的快捷支付管理的界面,将看到本卡授权的各个第三方快捷支付功能。

选中自己想取消的快捷支付功能,点击"中止",就关闭了该快捷支付功能。

小结:以上就是关于建设银行快捷支付如何关闭的全部内容,希望对你有用。